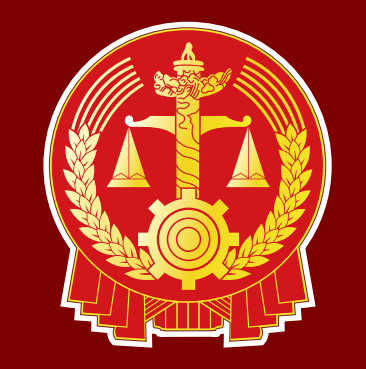

# 威海市中级人民法院

## 网上立案申请流程

①第一次使用山东法院电子诉讼服务平台的律师或者当事人,需先注册账号。 打开浏览器,输入人民法院电子诉讼服务平台,点击

打开浏览器,输入入氏法阮电丁环讼服务平台,点击搜索。(请使用360浏览器、GOOGLE等主流浏览器)

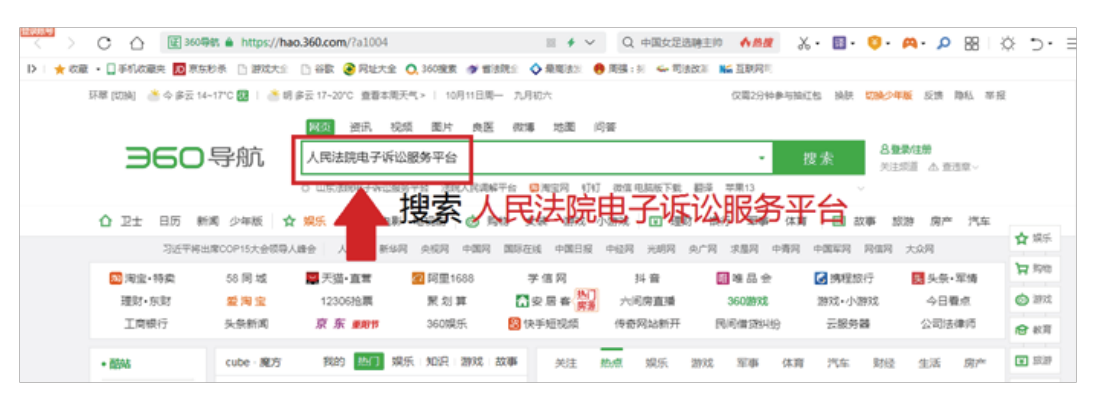

#### ②进入山东法院电子诉讼服务平台 ③350搜索 山东法院电子诉讼服务平台 × 按索 时间 全部 网页 资讯 问答 视频 图片 庾医 地图 百科 文库 采购 软件 翻译 推 为您推荐 1 印反德 山东法院电子诉讼服务平台量量 山东法院电子诉讼服务网及上立室平台 运送费过算器在线过算 潘克法德 东光法德 人民潮鲜平台 山东法院电子诉讼服务平台 @ 图 山东法院电子诉讼服务平台 使用电版 意见建议 1 2 3 4 5 8 6 7 9 10 11 12 WW sd12388 goven - 性图

### ⑧进入立案页面,完善基本信息并点击下一步

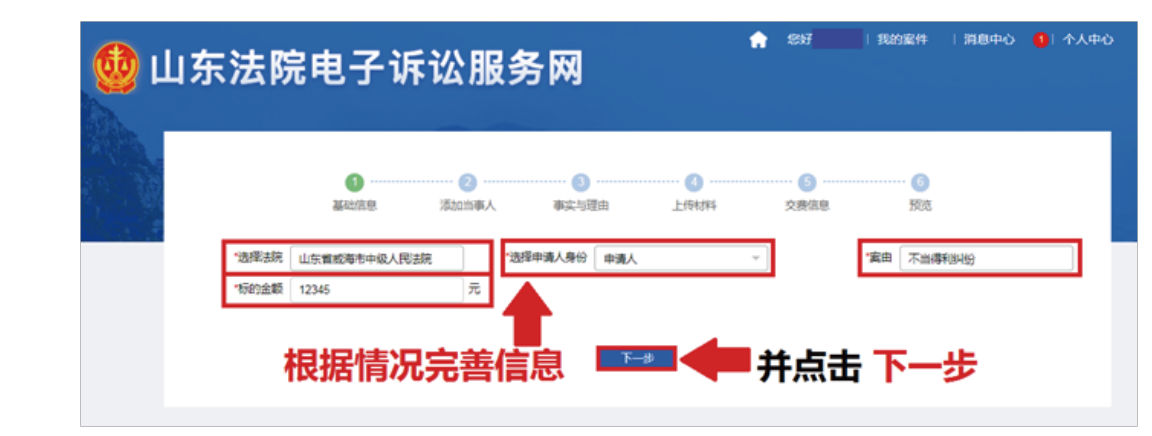

#### ⑦根据情况添加当事人的身份信息

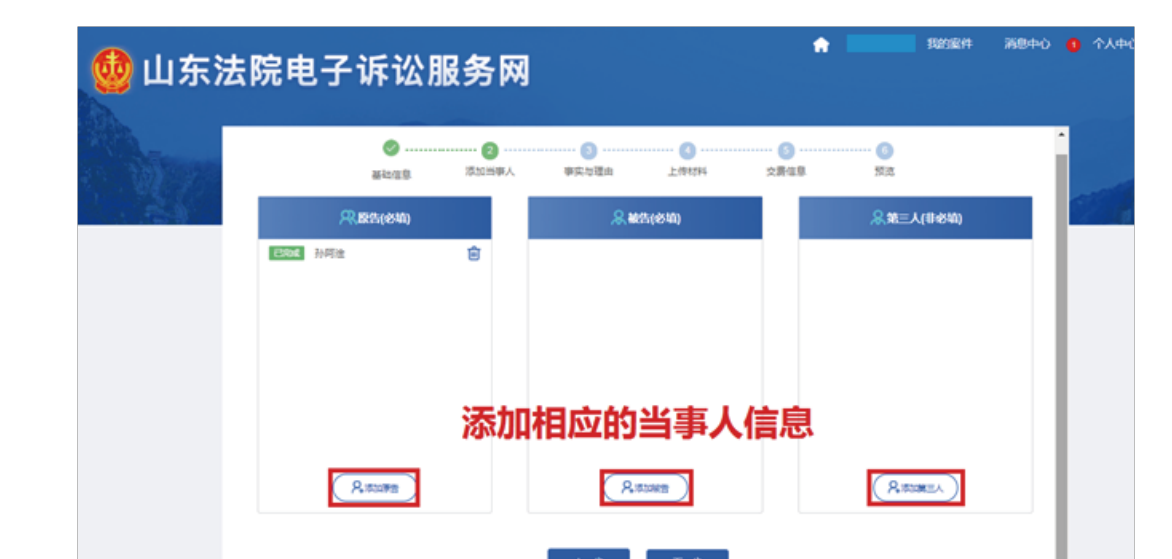

山乐省高级人民法院根据最高人民法院一站式诉讼服务要求对接建设了"统一账号登录平台",通 过该平台的账户服务,可以实现本省法院各诉讼服务系统以及... 无障碍浏览-人员信息 www.sdco... - 快照

③在登录页面有两个链接:当事人注册、律师注册。根据当事人角色选择注册律师账号或者当事人账号。下面以当事人角色为例,点击当事人注册。

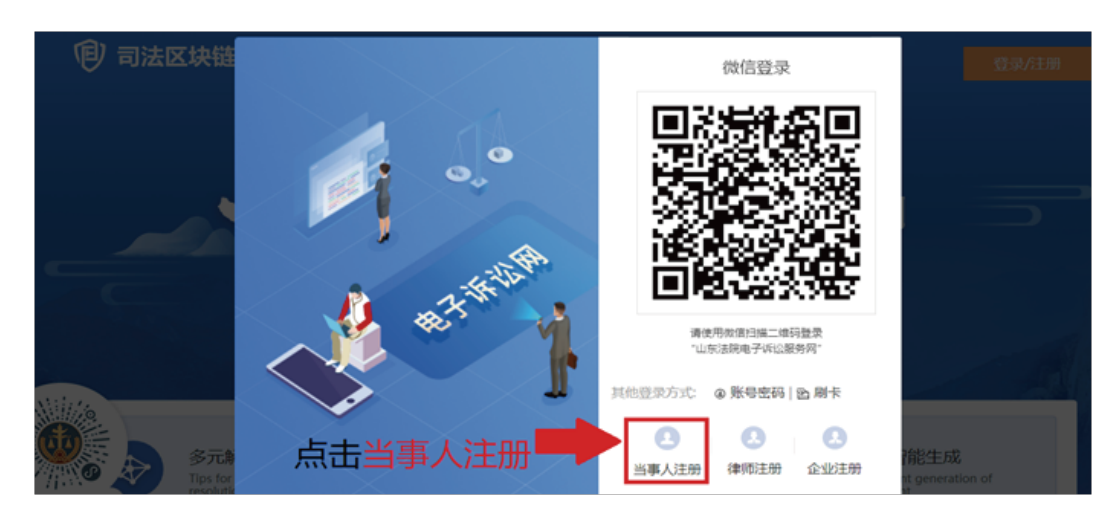

④当事人需正确填写真实信息, "\*"选项为必填项,身份证号即当事人登录账号。当事人提交注册信息后,电子诉讼服务平台通过身份证号校验当事人身份。校验通过则发送短信告知注册信息通过审核,即可登录。

|         |         | → 添加当事人信息 →                            |
|---------|---------|----------------------------------------|
|         | "姓名     | 调输入                                    |
|         | ·身份证号   | 请输入正确的15歳18位导份证号                       |
| 将当爭人信息  | 項与      | 日本文<br>日本一年15位数字字母特殊符号组合,特殊符号为1億#5%18* |
| "*" 号必谊 | *确认密码   | 该捐组合为8-15位数字字母特殊符号组合,特殊符号为1@#\$%^&*    |
|         | 电子邮箱    | 诗笔入                                    |
|         | •联系地址   | 请输入                                    |
|         | •文书送达地址 | 请输入                                    |
|         | *手机号    | 游输入中國大陆手机号                             |
|         | *手机验证码  | 请输入 获取通常验证码                            |
|         | •上传身份证  | ● ● ● ● ● ● ● ● ● ● ● ● ● ● ● ● ● ● ●  |
|         |         | ▲                                      |

⑤注册成功后,点击账号密码输入账号和设置的密码, 并点击登录。

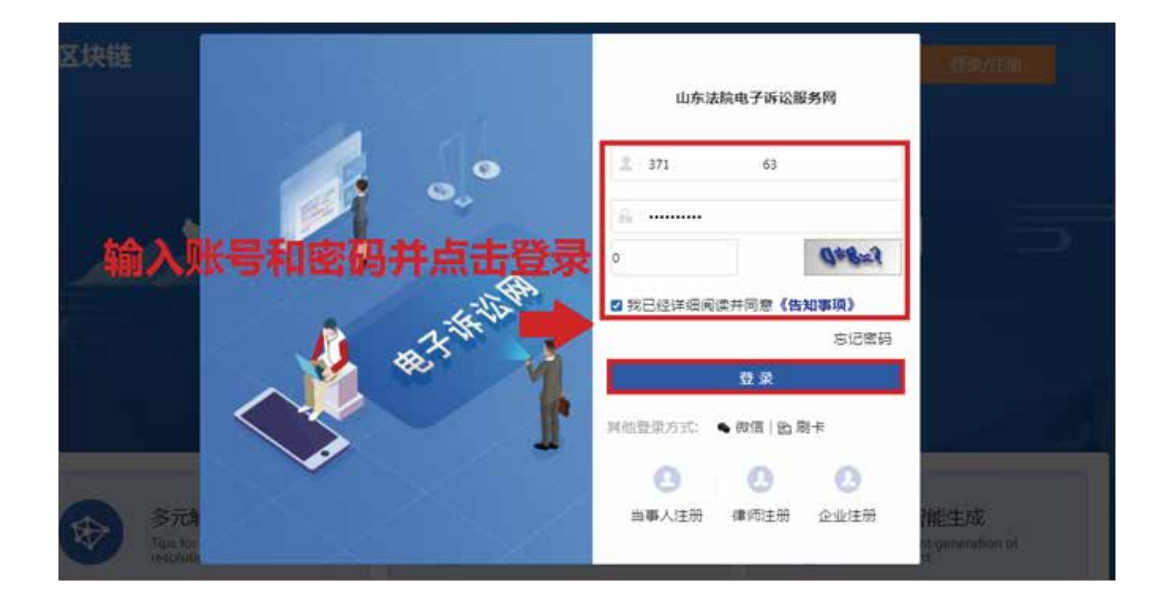

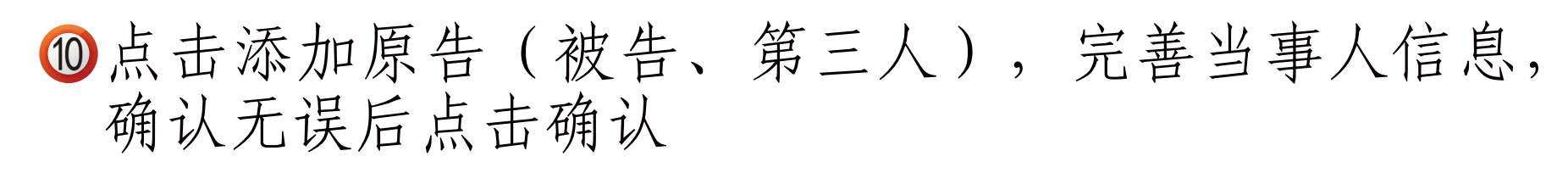

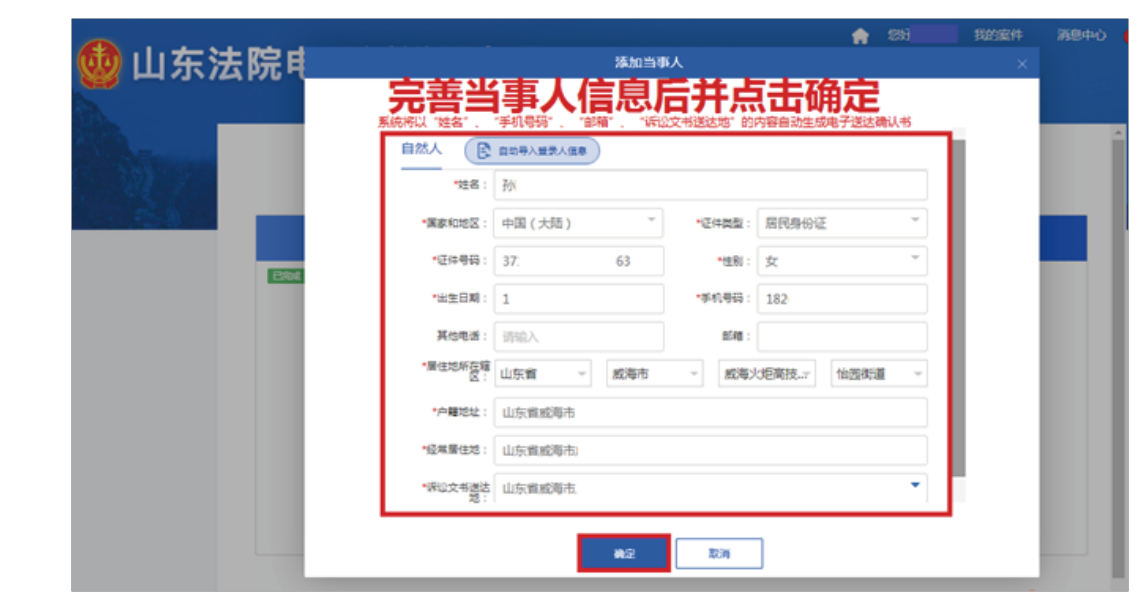

#### ①点击添加诉讼请求,并填写事实与理由,确认无误后 点击下一步

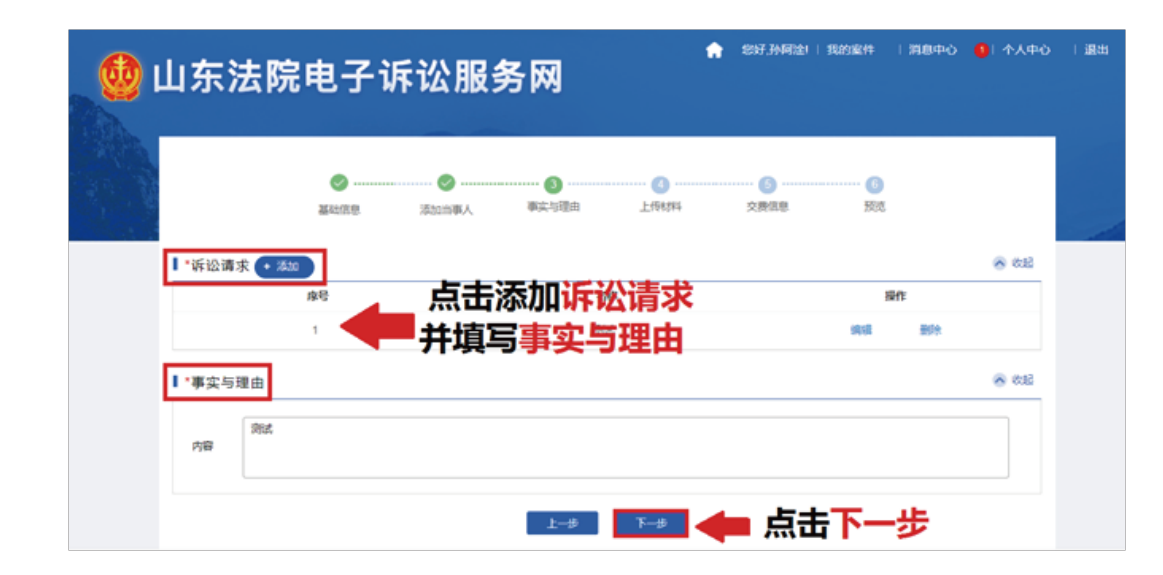

#### ②将相应的材料以拍照或扫描的文件形式上传,点击下 一步

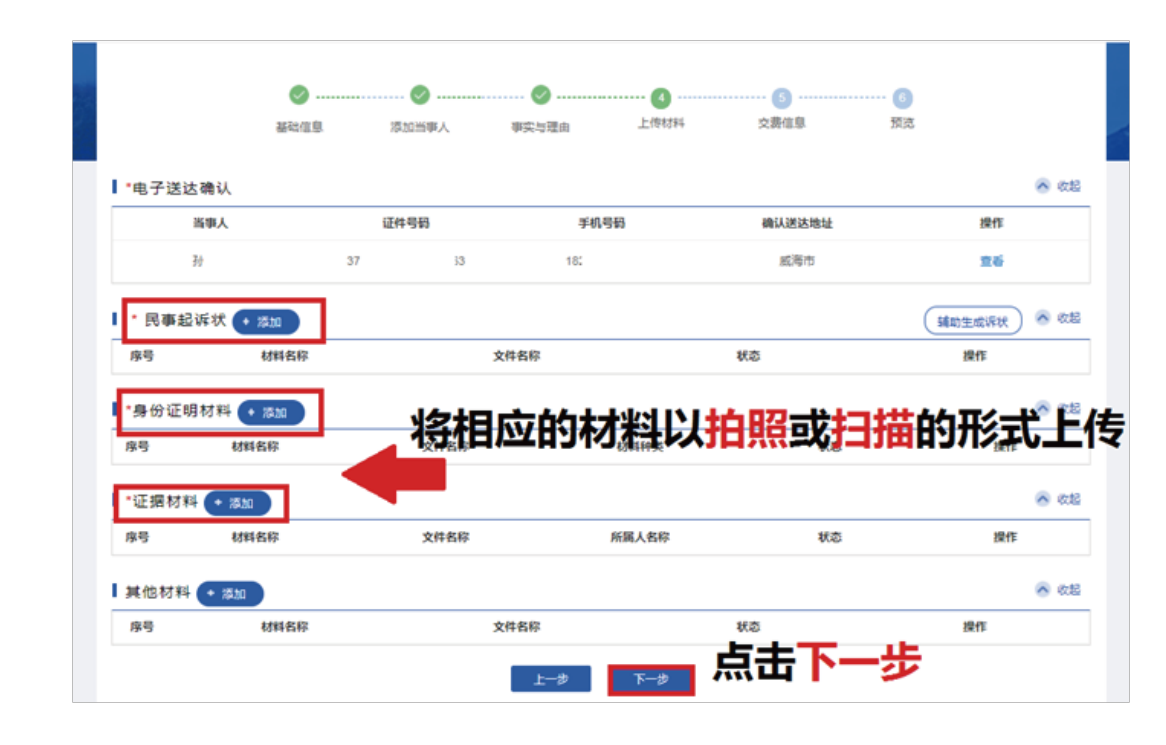

#### ⑥登录进入山东法院电子诉讼服务网,点击我的案件。

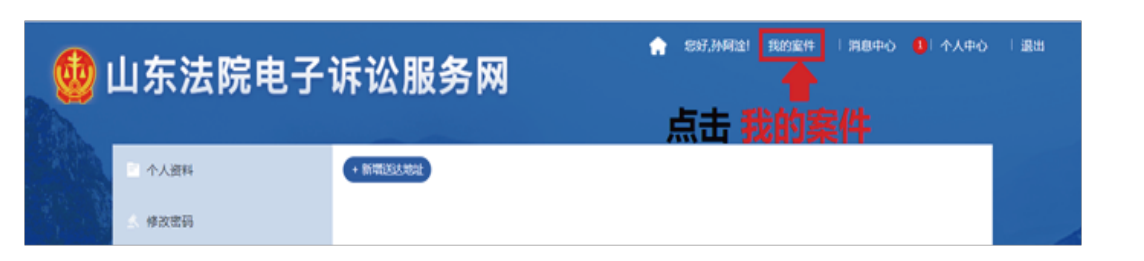

⑦以民事一审为例,在页面左侧选择网上立案,点击民事一审。

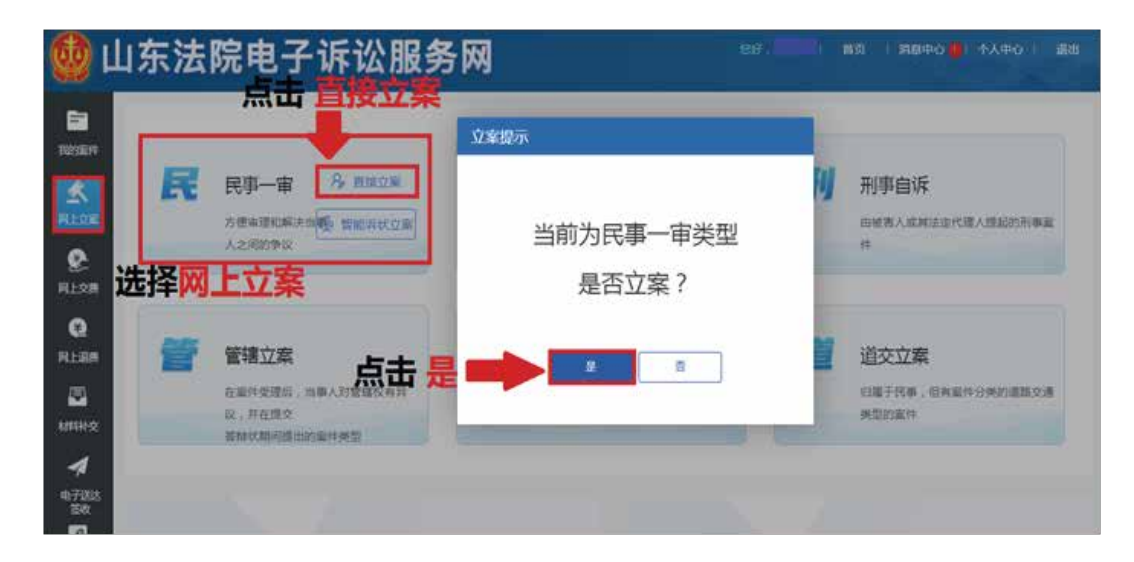

③填写缴费人信息, "\*"选项为必填项,确认无误后点击预览保存。

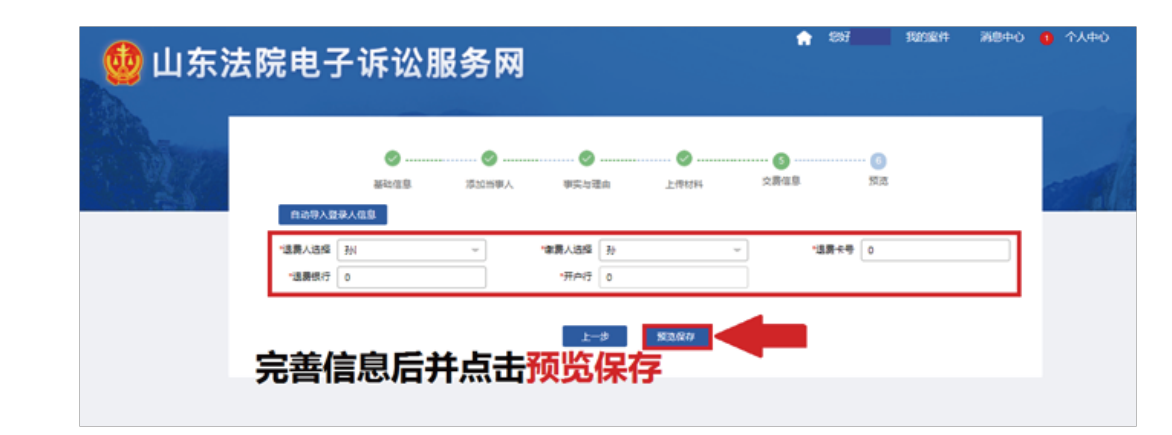

### ④将材料以拍照或者扫描的文件形式上传,信息确认无误后点击提交。即完成立案步骤,等待法官审批。

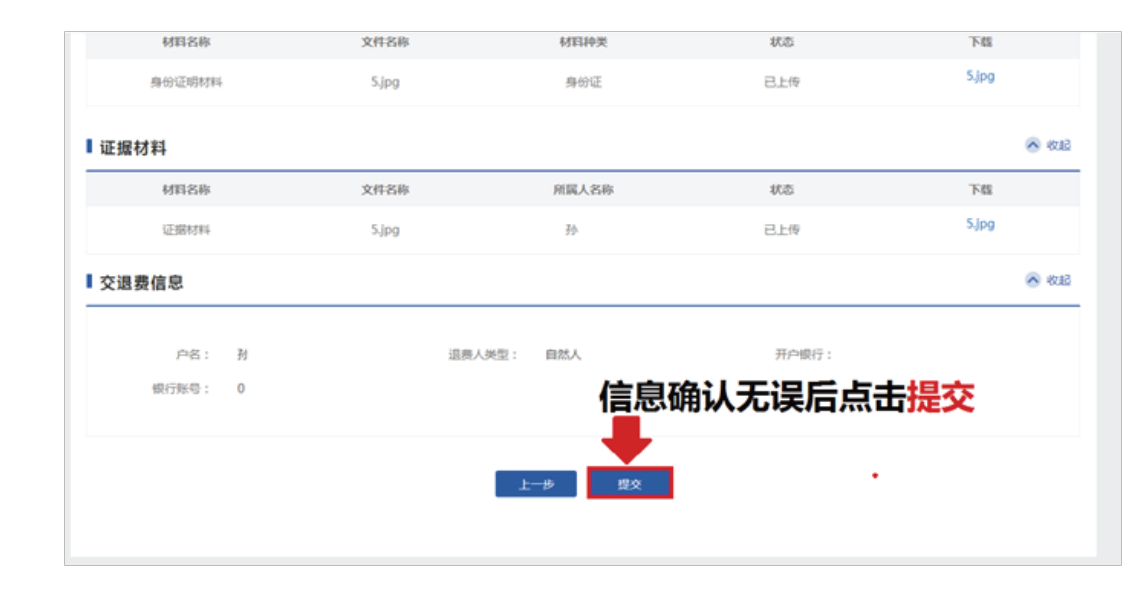

努力让人民群众在每一个司法案件中感受到公平正义